# IC-706과 TS-480을 이용한 하드웨어방식 원격시스템 (K3 적용 가능)

2014. 6. HL5KY

● 특징

- ▷ 원격지와 사용자측 모두에 컴퓨터가 없어도 된다.
- ▷ 사용자는 앞판넬을 사용하게 되므로 원격운용의 느낌이 없다.
- ▷ 전신운용시 패들을 사용할 수 있다.

## 목 차

| 글을 시작하며                | 3  |
|------------------------|----|
| 1. RRC-1258            | 4  |
| 1-1. 제품 구입             | 4  |
| 1-2. 제품 구분             | 4  |
| 1-3. RRC-1258의 부속품     | 4  |
| 1-4. RRC-1258 기본설정     | 4  |
| 1-5. 전원 플러그 연결         | 6  |
| 2. IC-706을 이용한 원격시스템   | 7  |
| 2-1. 기본개념              | 7  |
| 2-2. 준비물               | 7  |
| 2-3. 분리케이블 제작          | 8  |
| 2-4. 내부 점퍼 설정          | 11 |
| 2-5. 소프트웨어 세부설정        | 12 |
| 2-6. 동일 네트워크에서의 시험     | 15 |
| 2-7. 원격 사용을 위한 설정 및 연결 | 15 |
| 3. TS-480을 이용한 원격시스템   | 19 |
| 3-1. 기본개념              | 19 |
| 3-2. 준비물               | 19 |
| 3-3. 추가 분리케이블 제작 또는 구입 | 21 |
| 3-4. 내부 점퍼 설정          | 22 |
| 3-5. 소프트웨어 세부설정        | 23 |
| 3-6. 동일 네트워크에서의 시험     | 26 |
| 3-7. 원격 사용을 위한 설정 및 연결 | 26 |
|                        |    |

4. 사용중 문제점 및 조치

31

글을 시작하며,

2012년도 KARL지에 기고한 "HF무선기 원격시스템"은 리모트컨트롤의 여러 가지 방식에 대한 설명과 기본 원리에 대한 내용이었다면 이번 내용은 특정 제품을 이용하여 실제로 원 격시스템을 설치할 수 있도록 자세한 그림과 함께 따라하기식의 내용으로 구성하였다. 하드 웨어방식 리모트컨트롤의 대명사라고 할 수 있는 Microbit사의 RRC-1258을 사용하여 IC-706과 TS-480을 원격으로 운용할 수 있는 시스템을 구성하는 것을 목표로 한다.

K3도 비슷한 방식으로 구성할 수 있는데, K3의 경우에는 RRC-1258과 필요한 각종 케이 블을 세트로 판매하기 때문에 특별히 설명할 것이 없고, 이번 글의 내용 중 네트워크 부분 만 참조하면 쉽게 구성이 가능하다.

IC-706과 TS-480 또는 K3를 이용한 하드웨어방식 원격시스템의 장점은, 첫째, 원격지와 사용자측 모두에 컴퓨터가 없어도 된다. 둘째, 사용자는 앞판넬을 사용하게 되므로 원격운용의 불편함이 없다. 셋째, 전신운용시 패들을 사용할 수 있다.

무선기를 켤때는 평소와 같이 무선기의 전원버튼만 누르면 바로 운용이 가능하며 전신운용 시 패들을 직접 연결해서 사용할 수 있으므로 실제 운용해 보면 원격운용을 하고 있다는 느 낌이 전혀 없이 자연스런 운용이 가능하다.

가장 어려움을 많이 겪는 네트워크의 구성을 손쉽게 하기 위해 iptime의 공유기를 사용하도 록 한다. 다른 제품이어도 상관없으나 기본 구성이 다를 경우 일부 변경이 필요하다. 네트 워크의 구성은 필요에 따라 얼마든지 달리 구성할 수 있지만 이 글에서는 목적에 맞게 쉬운 방법으로 꼭 필요한 내용만 설정하도록 하였다.

끝으로 원격운용의 법적인 문제를 살펴보면, 송수신기와 안테나가 있는 곳이 무선국 허가장 소가 되며, 모든 운용은 허가장에 기재된 범위내에서 운용하면 된다. 물론 원격운용에 사용 할 무선기도 허가장에 등재가 되어 있어야 한다.

#### 1. RRC-1258

#### 1-1. 제품 구입

RRC-1258의 구매는 Microbit사의 홈페이지 또는 HRO 등에서 구입이 가능하다. Microbit사 홈페이지 <u>http://www.remoterig.com</u> HRO : http://www.hamradio.com

가격은 2개 1세트로 하여 약 500달러 정도이다. HRO쪽이 싸게 보이지만 미국은 송 료가 비싸기 때문에 어느쪽에서 구매해도 실제 비용은 비슷하다.

전원어댑터는 플러그의 규격이 우리나라와 다르기 때문에 국내에서 구매하는 것이 좋다. 별도 구입시 12V/1A 이상의 용량으로 2개를 구매하면 된다. 본체쪽은 무선기의 전원을 사용한다면 어댑터는 1개만 구입하여도 된다.

#### 1-2. 제품 구분

RRC-1258은 2개 모두 앞면에 쓰인 글자는 같이 때문에 잘 구분하여야 한다. 앞면에 볼륨이 붙어있는 것이 운용자측에서 사용하는 RRC-1258(Control)이며 볼륨이 없는 것이 원격지에 설치하는 RRC-1258(Radio)이다. 앞면에 견출지 또는 포스트-잇으로 표시를 해 두면 혼동을 피할 수 있다. (이후 RRC-1258을 RRC라고 부름)

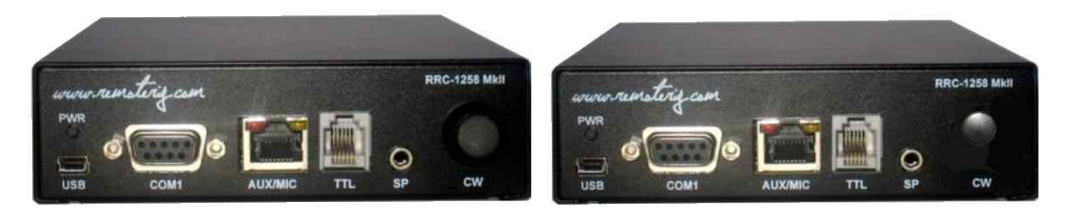

RRC-1258(Control)

RRC-1258(Radio)

#### 1-3. RRC-1258의 부속품

RRC-1258(Radio) 1대 RRC-1258(Control) 1대 짧은 랜케이블 1개 설정용 USB케이블 1개 점프용 짧은 전선 다수 랜케이블 연장어댑터 전선이 부착된 DC 전원플러그 2개

1-4. RRC-1258 기본설정.

#### 1-4-1. Setup Manager 다운로드 및 설치

Microbit사의 홈페이지 메뉴에서 "Support & Downloads"하부의 "Setup Manager" 를 선택하고, 가장 최신버전의 프로그램을 다운로드한 후 설치한다.

#### 1-4-2. 기본설정을 위한 결선

제품 박스에 들어있는 USB케이블을 이용하여 아래 그림과 같이 컴퓨터에 연결한다. 이때 RRC의 전원은 USB포트로 공급되기 때문에 별도로 연결하지 않아도 작동한다. (전원을 연결하여도 상관없음)

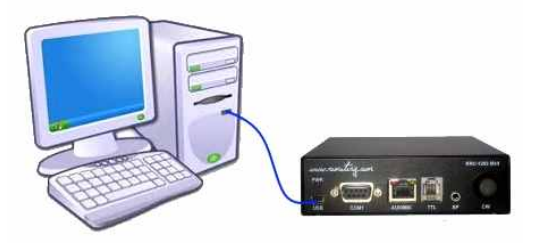

## 1-4-3. RRC(Control) 기본설정

Setup 프로그램을 실행하여 화면에 아래와 같이 표시되면 아직 RRC가 연결되지 않 은 상태이다.

| Current working | profile: <b>Alwa</b><br>FW update | <b>ys defa</b> u<br>Setup | <b>.it</b><br>│Net info/find | Wi-Fi Setup | Serial Port |  |
|-----------------|-----------------------------------|---------------------------|------------------------------|-------------|-------------|--|
| Version         | Firmware                          |                           | Bootloade                    | er HW       |             |  |
|                 |                                   |                           | - (                          |             |             |  |
| Get from devic  | se                                |                           |                              |             |             |  |
| Get from devid  | ce j                              |                           |                              |             |             |  |
| Get from devic  | sted!                             |                           |                              |             |             |  |
| Get from devic  | sted!                             |                           |                              |             |             |  |

USB케이블을 통해 컴퓨터와 RRC가 제대로 연결이 되면 프로그램 화면에 아래와 같 이 연결이 된 상태를 나타낸다.

| m Microbit Setup                                                                                           | Manager v1.                                                                     | 27 by M                                | icrobit 2.0 AB 2 | 009-2014(c) |             |   |
|----------------------------------------------------------------------------------------------------|---------------------------------------------------------------------------------|----------------------------------------|------------------|-------------|-------------|---|
| Advanced                                                                                                   |                                                                                 |                                        |                  |             |             |   |
| Current working                                                                                            | profile: Alwa                                                                   | ıys defa                               | ult              |             |             |   |
| FW/HW version                                                                                              | FW update                                                                       | Setup                                  | Net info/find    | Wi-Fi Setup | Serial Port |   |
| Version                                                                                                    | Firmware                                                                        |                                        | Bootloade        | r HW        |             |   |
| 007                                                                                                    | 2,55                                                                            |                                        | 1,10             | 007         |             |   |
| Device connecte<br>FW/HW Version<br>SW Version succ<br>Device disconne<br>FW/HW Version<br>SW Version succ | dl<br>successfully<br>essfully retri<br>cted!<br>successfully<br>essfully retri | retrieved<br>eved<br>retrieved<br>eved | 1                |             |             | E |

메뉴에서 "Setup"을 누르고, 이어서 "Get from device"를 누르면 기본설정값이 나 온다. 아래의 설정값대로 입력한 후 "Save to device"를 눌러서 저장한다.

| m                                                      | Setup Info v1     |    |
|--------------------------------------------------------|-------------------|----|
|                                                        | Serial number:    |    |
|                                                        | 8515              |    |
|                                                        | MAC address:      |    |
| Microbit Setup Manager v1.27 by Microbit 2.0 AB 20     | 00:1E:8C:2B:FD:01 | 23 |
| Advanced<br>Current working profile: Always default    | DHCP              |    |
| FW/HW version FW update Setup Net info/find            | IP Address:       |    |
| Profile                                                | 192.168.0.227     |    |
| Default                                                | Netmask:          |    |
| Get from device                                        | 255.255.255.0 Set |    |
|                                                        | Gateway           |    |
| CALL AND A THE ME CONTRACTOR AND A THE                 | 192.168.0.1       |    |
| ietting setup                                          | DNR Deserve       | â  |
| Device connected!                                      | 192 168 0 1       | 11 |
| W Version successfully retrieved                       | 132.100.0.1       |    |
| Device disconnected!                                   | Web server port:  |    |
| setup saved, length, doo bytes, SW Version; 2,551 Piet | 80                |    |
|                                                        |                   |    |
|                                                        | *                 |    |
|                                                        | Save to device    |    |
|                                                        |                   |    |

## 1-4-4. RRC(Radio) 기본설정

위와 같은 방식으로 RRC(Radio)도 아래와 같은 설정값으로 입력한 후 저장한다.

|                                                    | <b>m</b> Setup Info v1 |      |     |
|----------------------------------------------------|------------------------|------|-----|
|                                                    | Serial number:         |      |     |
|                                                    | 9826                   |      |     |
|                                                    | MAC address:           |      |     |
| Microbit Setup Manager v1.27 by Microbit 2.0 AB 20 | 00:28:FD:01:8C:1C      |      |     |
| vanced<br>rrent working profile: Always default    |                        |      |     |
| //HW version FW update Setup Net info/find         | IP Address:            |      |     |
| Profile                                            | 192.168.0.228          |      |     |
| Default                                            | Netmask:               |      | •   |
| iet from device                                    | 255.255.255.0          |      | Set |
|                                                    | Gateway:               |      |     |
| n fetched length: 688 butes SW version: 2.55       | 192.168.0.1            |      |     |
| g setup                                            | DNS Server:            |      |     |
| HW Version successfully retrieved                  | 192.168.0.1            |      |     |
| /ersion successfully retrieved                     | Web server port:       |      |     |
| saved, length: 688 bytes, SW version: 2,551 Plea   | 80                     |      | +   |
|                                                    |                        |      |     |
|                                                    |                        |      |     |
|                                                    |                        |      |     |
|                                                    | Save to device         |      |     |
|                                                    |                        | • at |     |

## 1-5. 전원 플러그 연결

전원어댑터와 제품박스에 들어있는 전선이 연결된 전원플러그를 결선한다. 아래 그림 과 같이 플러그의 가운데 탭이 +가 되도록 연결한다. 무선기의 본체쪽 RRC는 무선 기의 전원과 함께 사용한다면, 1~2A의 퓨즈를 넣어두는 것이 안전하다.

## 2. IC-706을 이용한 원격시스템

#### 2-1. 기본개념

본체와 앞판넬 사이에 있는 분리케이블을 인터넷으로 대치한다고 생각하면 이해가 쉽 다. (아래 그림 참조)

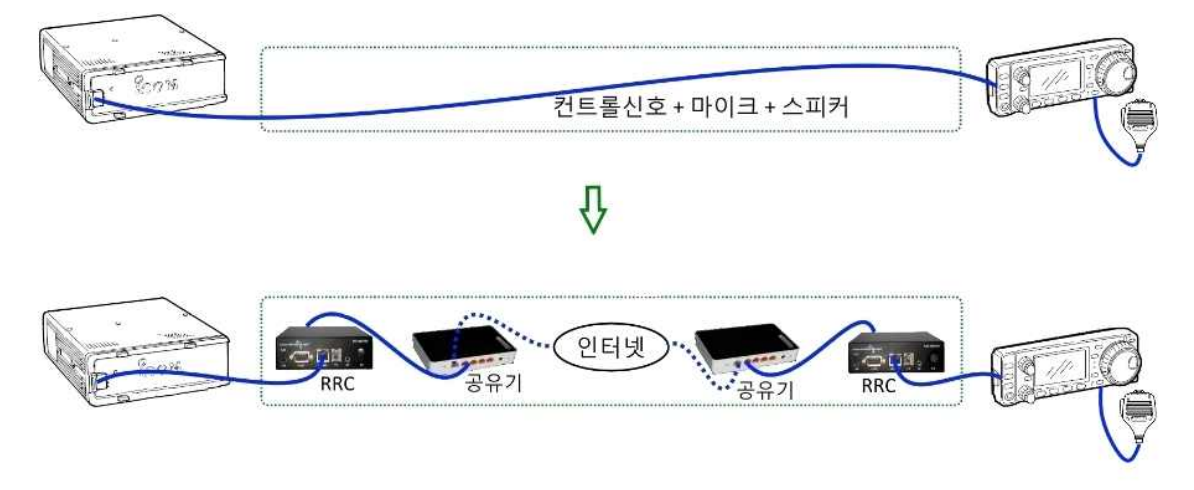

이렇게 인터넷으로 대치하기 위해서 분리케이블이 전송하던 신호(컨트롤신호+마이크 +스피커)를 네트워크 신호로 바꾸는 장치가 필요한데 이것이 RRC-1258이다. 또한 네트워크구성을 편리하게 하기 위해서 공유기를 설치한다.

2-2. 준비물

## 2-2-1. 무선기

IC-706, 분리케이블, 마이크

## 2-2-2. RRC-1258의 부속

RRC-1258(Radio) 1대 RRC-1258(Control) 1대 짧은 랜케이블 1개 점프용 짧은 전선 다수 랜케이블 연장어댑터

## 2-2-3. 추가 준비물

iptime사의 공유기 2대 (유선 또는 유무선) RRC용 전원어댑터 2개 (12V 1A 이상) 랜케이블 3개 (RRC용 2개, 분리케이블 제작용 1개) 수축튜브 굵기가 다른 두 종류 적당량

## 2-3. 분리케이블 제작

## 2-3-1. 분리케이블 절단

분리케이블을 아래 그림과 같은 위치에서 절단한다. 본체와 RRC 사이의 케이블은 고 주파적인 문제를 고려하여 가능한 짧게 하는 것이 좋다.

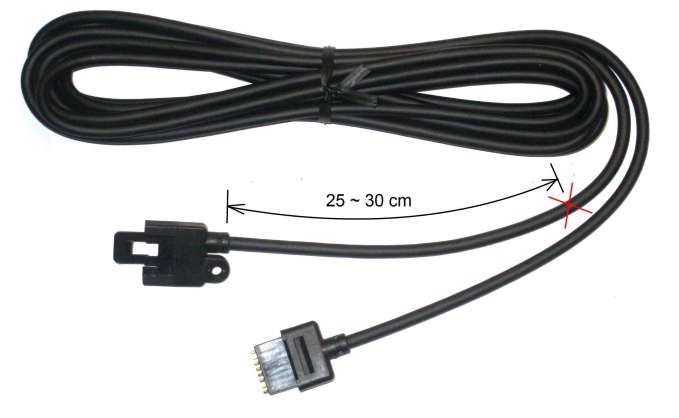

## 2-3-2. 랜케이블 절단

추가로 준비한 랜케이블도 잘라서 아래와 같은 크기로 두 개를 준비한다.

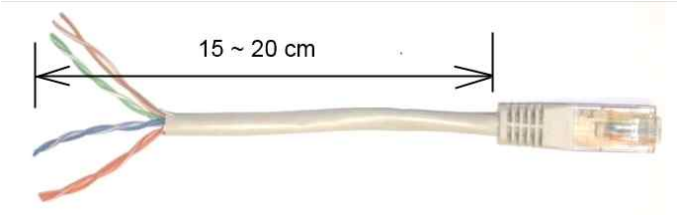

#### 2-3-3. 분리케이블 및 랜케이블 연결

아래 그림을 참조하여 분리케이블의 자른 부분과 랜케이블의 한쪽을 연결한다. 컬러 로 된 그림은 좀 더 쉽게 알아볼 수 있도록 그린 것이다. 도면과 컬러그림은 같은 내 용이므로 어느쪽을 참조하여도 된다.

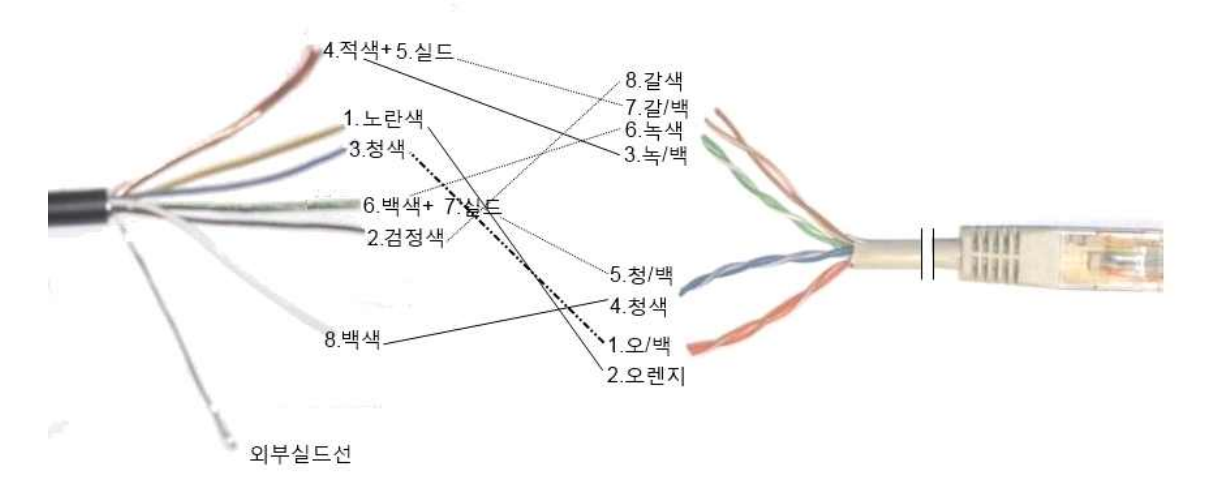

## Panel

#### Radio

| 8-pol ICOM-con |                                       | 8-pol RJ 45 Con         | 8-pol RJ 45 Con             |                  |                                               | 8-pol ICOM-con |
|----------------|---------------------------------------|-------------------------|-----------------------------|------------------|-----------------------------------------------|----------------|
| 3 0            | Blue O                                | 8V Orange/White O 1     | 1 O <sup>Orange/White</sup> | 8V               | -O <sup>Blue</sup>                            | O 3            |
| 1 0            | Yellow O                              | RXD Orange O 2          | 2 O <sup>Orange</sup>       | LRXD             | -O Yellow                                     | 0 1            |
| 4 0 0 (        | Red O                                 | AF Green/White O 3      | 3 O Green/White             | AF               | O_Red                                         | 0 4            |
| 8 0            | White O                               | PWK Blue O 4            | 4 O Blue                    | PWK              | O White                                       | 0 8            |
| 5 0-           | Screen to White                       | MICE Blue/White O 5     | 5 O Blue/White              | MICE             | O Screen to White                             | -0 5           |
| 6 0            | White O                               | MIC Green O 6           | 6 O Green                   | MIC              | O White                                       | 0.0            |
| 70             | Screen to Red O                       | GND Brown/White O 7     | 7 O Brown/White             | GND              | O Screen to Red                               |                |
| 2 0            | Black O                               | TXD Brown O 8           | 8 O Brown                   | LTXD             | O Black                                       | O 2            |
|                | Convert fro<br>ICOM-cab<br>8-pol CAT- | om<br>le to<br>-5 cable |                             | Co<br>ICC<br>8-p | onvert from<br>OM-cable to<br>bol CAT-5 cable |                |
|                |                                       |                         |                             | 0.489            |                                               |                |

위와 같은 방법으로 본체측과 앞판넬측의 케이블을 모두 작업한다.

#### <u>주의점 및 팁</u>

- 합선이 되지 않도록 해야 함.
- 코팅이 된 전선은 불로 태운 후, 탄 부분을 털어내고 남땜하면 잘됨.
- 수축튜브는 두 종류를 남땜전에 미리 끼워 두어야 함.

#### 2-3-4. 납땜 점검 및 마무리

아래 그림과 같이 개별 전선을 남땜하고 수축튜브로 씌워야 하는데 수축튜브를 씌우 기 전에 혹시 합선이 없는지 확인을 해 보는 것이 좋다. 특히 DC8V가 다른 부분과 연결되면 무선기의 고장으로 이어질 수 있으므로 주의를 요한다.

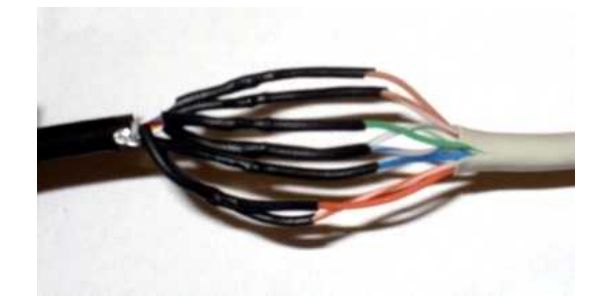

굵은 수축튜브도 아래 그림과 같이 작업하여 깨끗이 마무리한다.

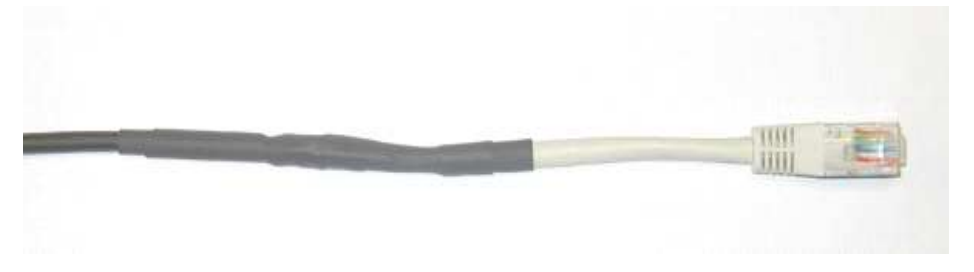

#### 2-3-5. 배선 검사

양쪽 케이블 작업이 완료되면 케이블 작업이 제대로 되었는지 최종 확인을 해야 한 다. 랜케이블 연장어댑터를 이용하여 양쪽을 아래 그림과 같이 연결한다. 이렇게 되 면 전기적으로는 분리케이블을 자르기 전과 동일하게 된다. 이렇게 연결된 분리케이 블을 IC-706 본체와 앞판넬 사이에 연결하여 무선기의 작동이 정상적으로 되면 케이 블 작업이 이상없이 된 것이다. 실제 작업에서는 2-2-4.의 상태에서 납땜을 하고 바 로 이와 같은 배선 검사를 하는 것이 편리하다.

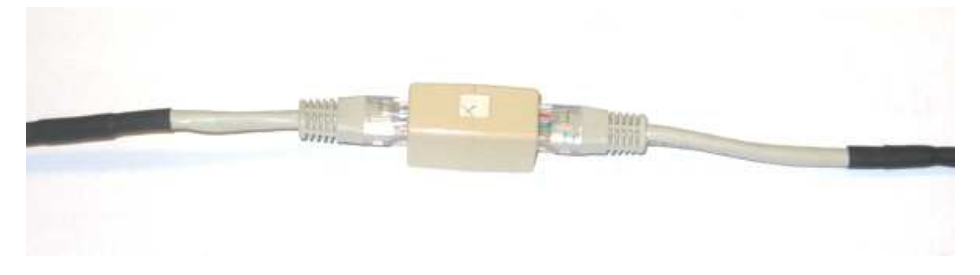

## 2-4. 내부 점퍼 설정

## 2-4-1. RRC 케이스 열기

RRC 뒷면의 COM2 양옆에 있는 나사를 풀고, COM2를 밀어 넣으면 케이스가 분리 된다.

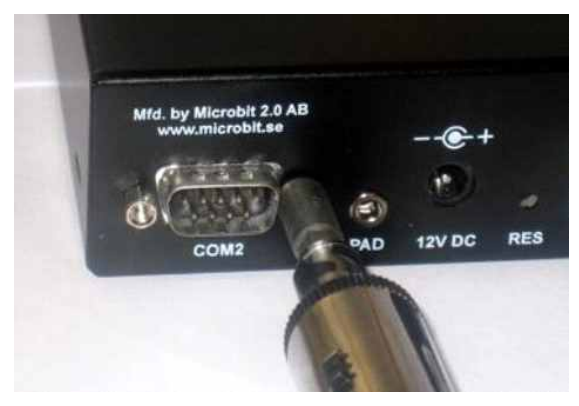

#### 2-4-2. 점퍼 설정

아래 표와 내부 점퍼 배치도를 참조하여 연결한다. AUX/MIC의 결선은 RRC에 동봉 되어 있는 적색선을 이용한다. 완료되면 케이스를 결합한다.

| AUX/MIC 결선                                   | RR   | RRC(Control) |      | RRC(Radio) |  |
|----------------------------------------------|------|--------------|------|------------|--|
| AUX/MIC<br>SPK OUT> 3<br>PWR (8/9V)> 1       | JMP1 | 점접연결         |      |            |  |
| LRXD < 0 2<br>PWR ON SW < 0                  | JMP2 | 접점연결         |      |            |  |
| MIC GND 0 7<br>MIC GND 0 5<br>NOT IN USE 0 0 | JMP3 | 상관없음         | JMP3 | 상관없음       |  |

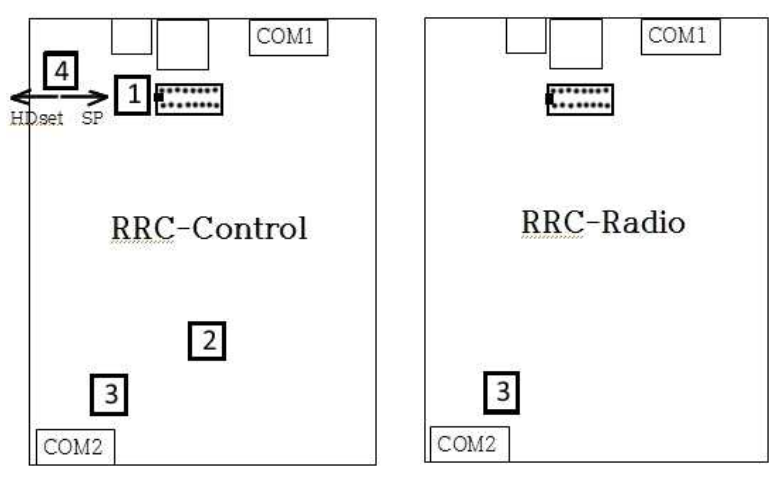

내부 점퍼 배치도

## 2-5. 소프트웨어 세부설정

#### 2-5-1. 세부설정을 위한 연결

아래 그림과 같이 연결한다. 그림에 전원연결은 생략되어 있으나, RRC와 공유기의 전원은 연결해야 한다.

아래와 같이 연결했을 때 RRC 전면의 PWR에 있는 녹색 LED가 천천히 깜박이다가 약 2~3초후에 멈추어야 한다. 만약 계속 깜박인다면 <1-3. RRC-1258 기본설정>에 서 문제가 있는 것이므로 기본설정을 다시 해야 한다.

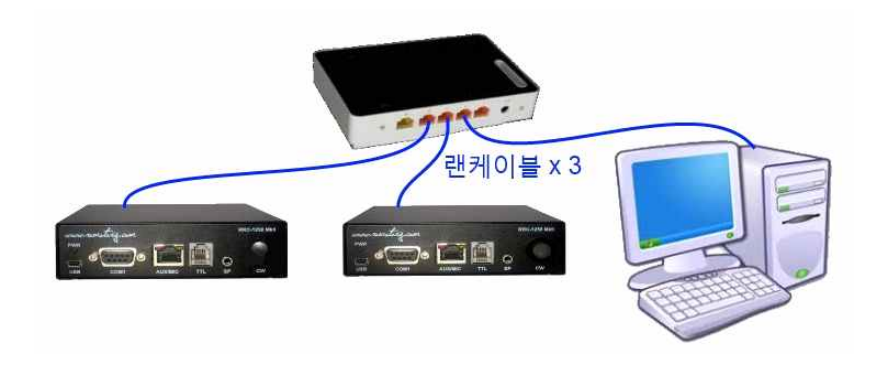

## 2-5-2. RRC-1258(Radio) 세부설정

컴퓨터에서 웹브라우저(익스플로러, 크롬 등)를 실행하고, 주소창에 "192.168.0.228" 을 입력한 후 Enter를 치면 RRC(Radio) 설정화면으로 연결된다. 각 메뉴에서 아래의 그림에 나와 있는대로 설정값을 입력한다. 변경후 "Submit"을 누른후 다시 "Apply changes"를 눌러야 재부팅이 되면서 적용이 된다.

## 2-5-2-1. Radio settings

비밀번호는 대략 10자리 정도의 길이로 정하여 입력하고 별도로 적어둔다.

RRC-1258 MkII: Radio []

| microbit                                                              | Radio settings                    |                            |
|-----------------------------------------------------------------------|-----------------------------------|----------------------------|
| Info                                                                  | Program mode<br>Sip password      | 2 - IC706                  |
| Wi-Fi scan                                                            | Audio quality                     | 2 - Linear 16 bits 8 kHz 🔻 |
| Profiles                                                              | Audio dual-rx                     | No 🔻                       |
| ID settings                                                           | Codec out gain                    | 255                        |
| Radio settings)                                                       | Codec hip gain                    |                            |
| Senal settings<br>Advanced settings                                   | Codec inp HPF Hz                  | 163 🔻                      |
| Dynamic DNS settings                                                  | COM0 baudrate                     | 19200 🔻                    |
| Keyer settings<br>IO settings                                         | COM0 data bits                    | 8 🔻                        |
| Ping settings                                                         | COM0 stop bits                    | 1 🔻                        |
| WI-FI settings                                                        | COM0 parity                       | 0 - Off 🔻                  |
| Export settings(HTML)<br>Export settings(bin)<br>Import settings(bin) | COM0 Program mode 3 ch<br>timeout | ar 2                       |
| Application upgrade<br>Bootloader upgrade                             | Submit                            |                            |
| Restart device                                                        | (Apply changes)                   |                            |

## 2-5-2-2. Advanced settings

RRC-1258 MkII: Radio []

| microbit                                  | Advanced settings        | _     |
|-------------------------------------------|--------------------------|-------|
| Info                                      | UDP cmd port             | 12001 |
| Status                                    | UDP audio port           | 11001 |
| Profiles                                  | SIP port                 | 5061  |
| ID askiese                                | Web server port          | 80    |
| Radio settings                            | Telnet server port       | 0     |
| Serial settings<br>Advanced settings      | Rx jitter buffer size    | 4 ▼   |
| Dynamic DNS Settings                      | Rx jitter delay          | з 🔻   |
| Keyer settings<br>IO settings             | Audio packet size (ms)   | 20 🔻  |
| Ping settings                             | Continuous RTP tx        | No 🔻  |
| Export settings(HTML)                     | Debug level              | Off 🔻 |
| Export settings(bin)                      | IP Type-of-Service (dec) | 0     |
| Import settings(bin)                      | Yaesu power-on/off       | No 🔻  |
| Application upgrade<br>Bootloader upgrade | Submit                   |       |
| Restart device                            | Apply changes            |       |

## 2-5-3. RRC-1258(Control) 세부설정

컴퓨터에서 웹브라우저(익스플로러, 크롬 등)를 실행하고, 주소창에 "192.168.0.227" 을 입력한 후 Enter를 치면 RRC(Control) 설정화면으로 연결된다. 각 메뉴에서 아래 의 그림에 나와 있는대로 설정값을 입력한다. 변경후 "Submit"을 누른후 다시 "Apply changes"를 눌러서 재부팅 및 적용한다.

## 2-5-3-1. Radio settings

Sip Password는 RRC(Radio)에서 정한 비밀번호를 입력한다.

RRC-1258 MkII: Control []

| microbit                                                                                                    | Radio settings                                                           |                                    |
|----------------------------------------------------------------------------------------------------|--------------------------------------------------------------------------|------------------------------------|
| Info<br>Status                                                                                                 | Program mode<br>Sip password                                             | 2 - IC706 V<br>12345               |
| Profiles                                                                                                    | Sip contact                                                              | 192,168.0.228                      |
| IP settings<br>Radio settings                                                                                  | Auto connect<br>Audio quality                                            | No V<br>2 - Linear 16 bits 8 kHz V |
| Serial settings<br>Advanced settings<br>Dynamic DNS settings<br>Keyer settings<br>IO settings<br>Ping settings | Codec out gain<br>Codec inp gain<br>Codec inp HPF Hz<br>Codec inp preamp | 255<br>18<br>163 V<br>Yes V        |
| Export settings(HTML)<br>Export settings(bin)<br>Import settings(bin)                                          | COMO baudrate<br>COMO data bits<br>COMO stop bits                        | 19200 V<br>8 V<br>1 V              |
| Application upgrade<br>Bootloader upgrade                                                                      | COM0 parity<br>COM0 Program mode 3 char                                  | 0 - Off 🔻                          |
| Restart device                                                                                                 | timeout<br>Use USB Com Port as COMO<br>Submit                            | No V                               |

## 2-5-3-2. Advanced settings

RRC-1258 MkII: Control []

| microbit                            | Advanced Settings        |            |
|-------------------------------------|--------------------------|------------|
| Info                                | UDP cmd port             | 12001      |
| Status                              | UDP audio port           | 11001      |
| Profiles                            | SIP port                 | 5061       |
| D cottings                          | Web server port          | 80         |
| Radio settings                      | Telnet server port       | 0          |
| erial settings<br>Advanced settings | Rx jitter buffer size    | 4 <b>v</b> |
| Dynamic DNS settings                | R× jitter delay          | 3 🔻        |
| Keyer settings<br>10 settings       | Audio packet size (ms)   | 20 🔻       |
| Ping settings                       | Continuous RTP tx        | No V       |
| xport settings(HTML)                | Debug level              | Off 🔻      |
| export settings(bin)                | Disable audio tones      | No V       |
| mport settings(bin)                 | Full duplex              | No 🔻       |
| Application upgrade                 | PTT-off mute delay       | 0          |
| sootioader opgrade                  | IP Type-of-Service (dec) | 0          |
| Restart device                      | Submit                   |            |

#### 2-6. 동일 네트워크에서의 시험

두 개의 RRC 설정이 완료되면 각각 무선기의 본체와 앞판넬을 연결한다. 물론 무선 기의 전원도 연결하고 송신시험을 하려면 안테나도 연결해야 한다.

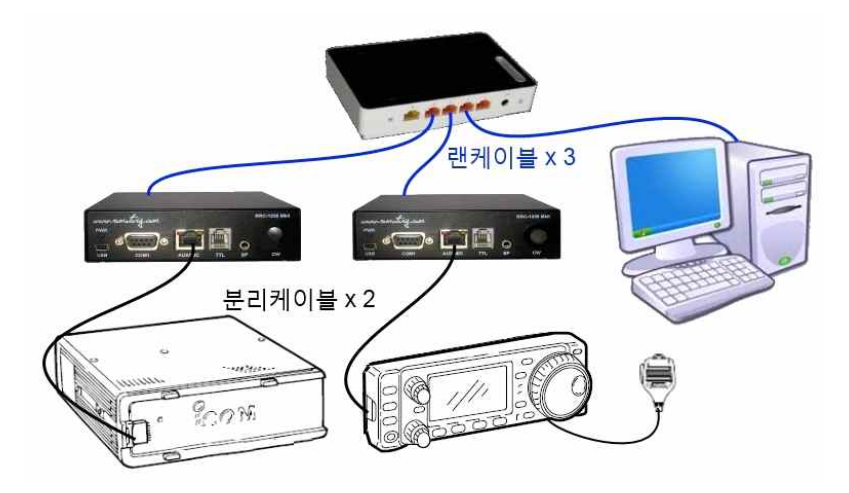

무선기를 켜고 모든 작동이 되는지 확인한다. 지금까지의 설정에 이상이 없었다면 정 상적으로 작동할 것이다. 만약 켜지지 않거나 작동에 문제가 있다면 앞의 내용들을 다시 살펴보고 한 단계씩 점검하여야 한다.

## 2-7. 원격 사용을 위한 설정 및 연결

#### 2-7-1. 설정을 위한 연결

동일 네트워크에서의 시험과 같은 결선으로 두고 설정한다.

#### 2-7-2. 공유기 설정

컴퓨터에서 웹브라우저(익스플로러, 크롬 등)를 실행하고, 주소창에 "192.168.0.1"을 입력한 후 Enter를 치면 공유기의 설정화면으로 연결된다. 첫화면에서 "관리도구"를 누르면 세부설정화면이 보인다.

좌측 메뉴탐색기에서 "고급설정 - NAT/라우터관리 - 포트포워드 설정"을 차례로 눌 러서 "포트포워드 설정"화면이 나오면 아래 그림과 같이 설정값을 입력하고 "추가"를 누르면 설정값이 입력된다.

| <b>ііпіі</b><br>ір <b>ТІМЄ</b> N604M                                                                                                    |                                                                                                    | 다시 저장 도움    |
|----------------------------------------------------------------------------------------------------|----------------------------------------------------------------------------------------------------|-------------|
| 「것 메뉴탐색기                                                                                                    | 庙 포트포워드 설정                                                                                                    |             |
| ▶ 기본 설정<br>▲ 시스템 요약 정보<br>및 인터넷 연결 설정<br>▶ 무선 설정/보안<br>▲ 펌웨어 업그레이드                                                                                                    | 정의된 리스트 사용자정의 ▼ 규칙이름 (cmd)<br>내부 IP주소 192 - 168 · 0 (228)<br>현채 접속된 PC의 IP 주소로 설정(211.171.118.197)<br>프로토콜 (UDP ▼) 외부 포트 (12001 ~ 12001) 내부 포트 (12001 ~ | 12001       |
| <ul> <li>- 값 고급 설정</li> <li>+ 값 네트워크 관리</li> <li>+ 값 네트워크 관리</li> <li>+ 값 시작간 관리</li> <li>- 값 NAT/간우터 관리</li> <li>- 포트포워드 설정</li> <li>- DMZ / Twin IP 설정</li> <li>- 포트트리거 설정</li> <li>- 가타기능 설정</li> <li>- 라우팅 테이블 관리</li> <li>+ 값 보안 기능</li> <li>+ 값 보안 기능</li> <li>- 고록두기능</li> </ul> | 최대 60개의 규칙이 설정 가능합니다.<br>낮은 번호일수록 우선순위가 높습니다.<br>규칙이를을 클릭하시면, 해당 규칙을 수정할 수 있습니다.<br>동작 규칙이를 내부 IP 프로 외부 포트 내부 포트                                        | 가. 취소<br>삭제 |

계속해서 아래 그림과 같은 내용이 되도록 입력한다. 이때 규칙이름은 임의로 정해도 된다. 입력이 완료되면 저장하지 않아도 자동 저장이 된다.

| іір <b>тіме</b> м604м                                                |                                     |                                   |                                       |               |                                 |             | 대         대         T           다시         저장         도 |
|----------------------------------------------------------------------|-------------------------------------|-----------------------------------|---------------------------------------|---------------|---------------------------------|-------------|---------------------------------------------------------|
| RQ 메뉴탐색기                                                             | ⑮ 포트포워드 설정                          | 명                                 |                                       |               |                                 |             |                                                         |
| ☞ 기본 설정<br>▲ 시스템 요약 정보<br>및 인터넷 연결 설정<br>▲ 무선 설정/보안<br>▲ 펌웨어 업그레이드   | 정의된 리스트<br>내부 IP주소<br>프로토콜          | 사용자정의<br>192 · ·<br>현재 접<br>TCP ▼ | ▼<br>168 . [0<br>속된 PC의 IP 주<br>외부 포트 | ].<br>소로 설정(2 | 규<br> <br> 11.171.118.197)<br>내 | 칙이름         |                                                         |
| - 라 고급 설정<br>+ 라 네트워크 관리<br>+ 라 무선랜 관리<br>- 급 NAT/라우터 관리<br>프로파이드 선정 | 최대 60개의 규칙<br>낮은 번호일수록<br>규칙미름을 클릭? | 이 설정 가능함<br>우선순위가 높<br>하시면, 해당 구  | 합니다.<br>·습니다.<br>구척을 수정할 수            | 있습니다.         |                                 |             | 추가 취소                                                   |
| □ 포트포쿼프 글공<br>□ DMZ / Twin IP 설정<br>□ 포트트리거 설정                       | 동작 규칙(                              | 기름 니                              | H부 IP                                 | 프로<br>토콜      | 외부 포트                           | 내부 포트       | 삭제                                                      |
| 기타기능 설정 라우팅 테이블 관리                                                   | 1 🗹 cmd                             | 1                                 | 92.168.0.228                          | udp           | 12001-12001                     | 12001-12001 |                                                         |
| + □ 보안 기능                                                            | 2 🗹 audio                           | 0 1                               | 92.168.0.228                          | udp           | 11001-11001                     | 11001-11001 |                                                         |
| · 교 및 특구기 8<br>• ⊇ 트래픽 관리<br>• 고 시스템 과리                              | C at sip                            |                                   | 92.108.0.228                          | uap           | 5061-5061                       | 5061-5061   |                                                         |

## 2-7-3. RRC(Radio)의 DDNS 설정

컴퓨터에서 웹브라우저(익스플로러, 크롬 등)를 실행하고, 주소창에 "192.168.0.228" 을 입력한 후 Enter를 치면 RRC(Radio) 설정화면으로 연결된다. "Dynamic DNS settings"화면에 가서, 아래 그림과 같이 선택한 후 "Submit"을 누른다.

RRC-1258 MkII: Radio []

| <u>microbit</u>                                                                                                    | Dynamic DNS settings                                                 |                      |
|----------------------------------------------------------------------------------------------------|----------------------------------------------------------------------|----------------------|
| Info<br>Status<br>Wi-Fi scan                                                                                                    | Dynamic DNS check interval<br>Dynamic DNS host name<br>Own host name | ddns.remoterig.com ▼ |
| Profiles                                                                                                    | Username                                                             |                      |
| IP settings<br>Radio settings<br>Serial settings<br><u>Advanced settings</u><br>Dynamic DNS settings<br>Keyer settings<br>IO settings<br>Ping settings<br>Wi-Fi settings | Password                                                             |                      |
| Export settings(HTML)<br>Export settings(bin)<br>Import settings(bin)                                                                                                    |                                                                      |                      |
| Application upgrade<br>Bootloader upgrade                                                                                                    |                                                                      |                      |
| Restart device                                                                                                    |                                                                      |                      |

"Submit"을 누르면 아래 그림과 같이 나머지 3개의 칸이 채워진다. 그중에서 Own host name의 내용을 적어둔다.

RRC-1258 MkII: Radio []

| microbit<br>Info<br>Status<br>Wi-Fi scan                                                                                                    | Dynamic DNS settings<br>Dynamic DNS check interval<br>Dynamic DNS host name<br>Own host name | 10 ▼<br>ddns.remoterig.com ▼<br>(abcdefg.ddns.remoterig.com) |
|----------------------------------------------------------------------------------------------------|----------------------------------------------------------------------------------------------|--------------------------------------------------------------|
| Profiles                                                                                                    | Username                                                                                     | rrc1258-5213                                                 |
| IP settings<br>Radio settings<br>Serial settings<br>Advanced settings<br>Dynamic DNS settings<br>Rever settings<br>IO settings<br>Ping settings<br>Wi-Fi settings | Submit                                                                                       | v58329z4                                                     |
| Export settings(HTML)<br>Export settings(bin)<br>Import settings(bin)                                                                                             |                                                                                              |                                                              |
| Application upgrade<br>Bootloader upgrade                                                                                                    |                                                                                              |                                                              |
| Restart device                                                                                                    |                                                                                              |                                                              |

## 2-7-4. RRC(Control)의 Sip contact 설정

컴퓨터에서 웹브라우저(익스플로러, 크롬 등)를 실행하고, 주소창에 "192.168.0.227" 을 입력한 후 Enter를 치면 RRC(Control) 설정화면으로 연결된다. "Radio settings" 화면의 "Sip contact"난에 위에서 적어둔 Own host name을 입력한다. 입력후 "Submit"을 누른 다음 다시 "Apply changes"를 눌러서 재부팅 및 적용한다.

RRC-1258 MkII: Control []

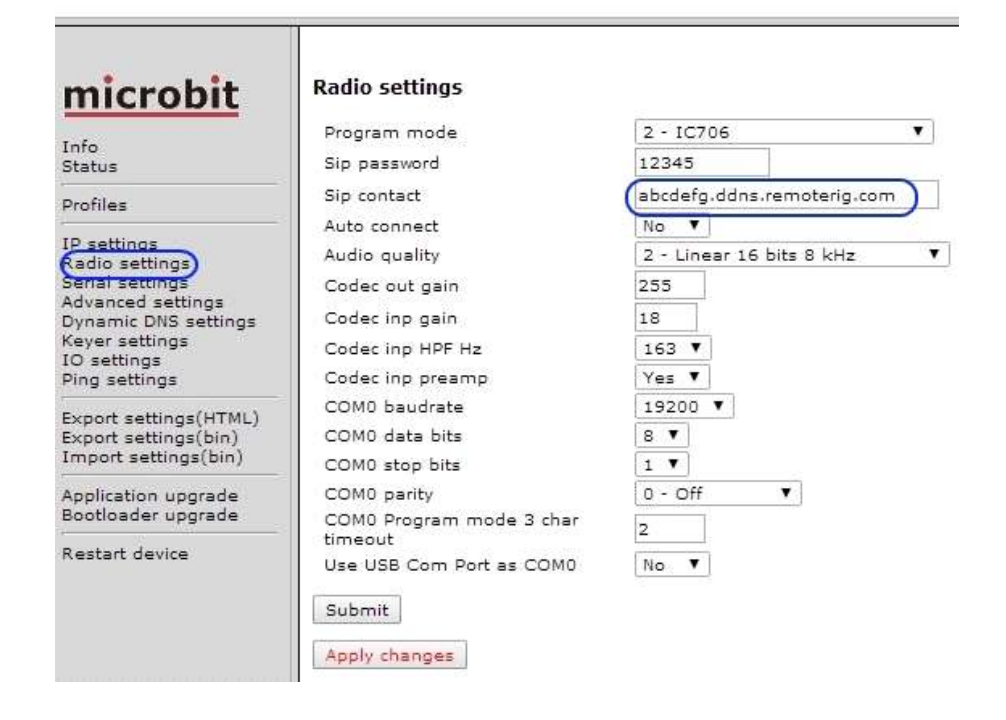

현재 결선은 동일 네트워크에 있으나, 이제 원격 사용을 위한 모든 설정이 끝이 났다. 이 상태에서 무선기를 켜면 대부분 켜지지만 경우에 따라 켜지지 않을 수도 있다. 결국 최종 시험은 인터넷을 통한 연결을 한 후에 시험이 가능하다.

## 2-7-5. 인터넷을 통한 원격 연결 구성

인터넷을 통한 원격 연결 구성은 아래와 같다. 이때 주의할 점은, 위에서 설정한 공 유기를 무선기의 본체가 있는 곳에 설치하여야 한다. 앞판넬이 놓이는 곳의 공유기는 초기 설정값으로 가능하다. 이제 원격 운용을 위한 모든 준비가 완료되었으므로 전원 을 켜고 원격 운용을 시작한다.

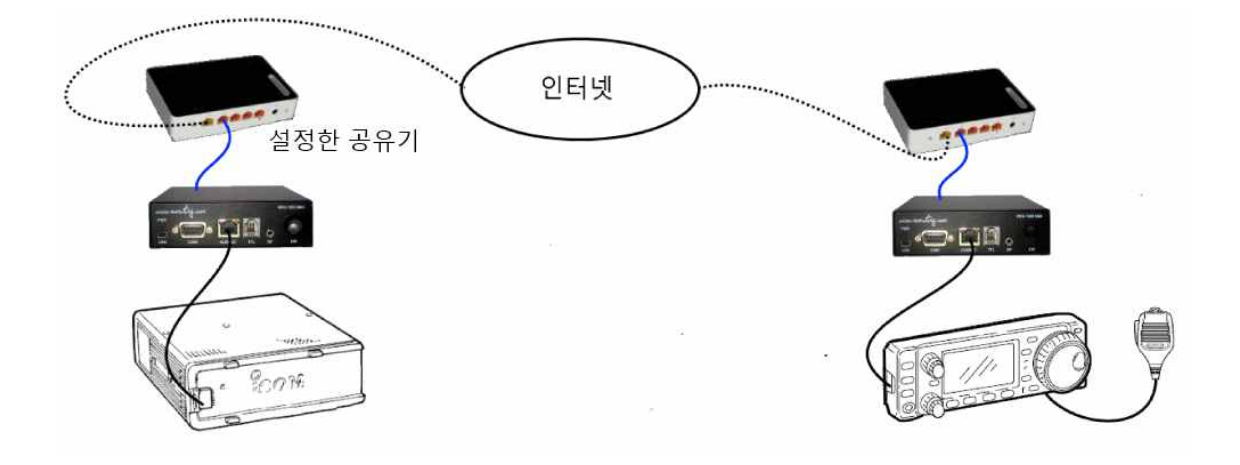

사용 중 연결이 되지 않거나 에러가 발생하면 <4. 사용중 문제점 및 조치>를 참조하 기 바란다.

## 3. TS-480을 이용한 원격시스템

#### 3-1. 기본개념

본체와 앞판넬 사이에 있는 분리케이블을 인터넷으로 대치한다고 생각하면 이해가 쉽 다. (아래 그림 참조)

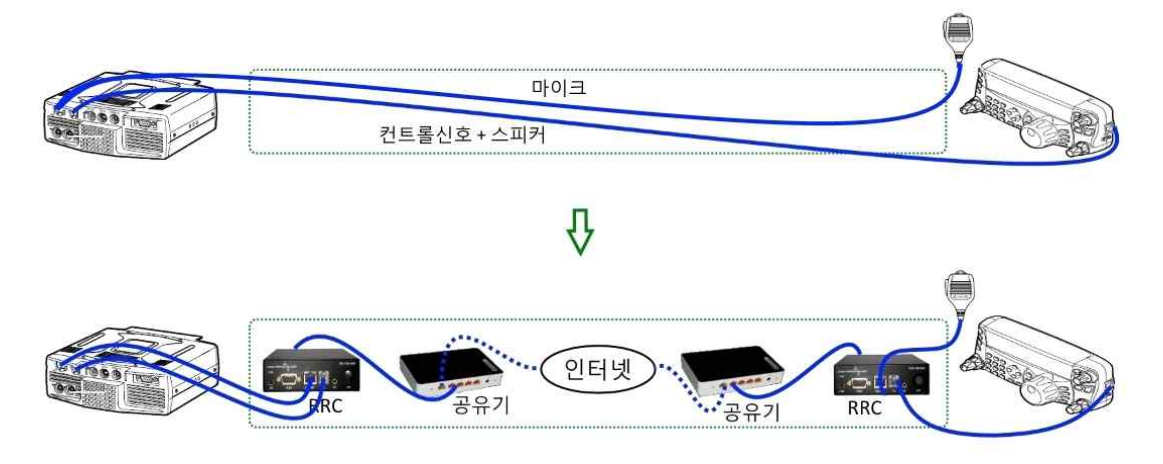

이렇게 인터넷으로 대치하기 위해서 분리케이블이 전송하던 신호(컨트롤신호+마이크 +스피커)를 네트워크 신호로 바꾸는 장치가 필요한데 이것이 RRC-1258이다. 또한 네트워크구성을 편리하게 하기 위해서 공유기를 설치한다.

## 3-2. 준비물

#### 3-2-1. 무선기

TS-480, 분리케이블, 마이크

#### 3-2-2. RRC-1258의 부속

RRC-1258(Radio) 1대 RRC-1258(Control) 1대 짧은 랜케이블 1개 점프용 짧은 전선 다수

#### 3-2-3. 추가 준비물

iptime사의 공유기 2대 (유선 또는 유무선) RRC용 전원어댑터 2개 (12V 1A 이상) 랜케이블 2개 (RRC용) RJ-12(6P6C)플러그 2개 랜툴

#### 3-3. 추가 분리케이블 제작 또는 구입

본체와 RRC를 연결하는 케이블은 2가지 종류로, 6핀케이블과 8핀 케이블이 필요하다. (3-1. 기본개념의 그림 참조) 8핀 케이블은 RRC 제품박스에 들어있는 짧은 랜케이블을 사용하면 되며, 6핀 케이블은 TS-480의 분리케이블과 같은 것으로 짧게 만들어야 한다.

만들기가 쉽지 않으므로 구입을 하는 것이 편리하고 경제적이다. 국내에서는 엘레파 츠라는 전자부품판매사이트에서 구매할 수 있다.

엘레파츠 웹사이트 주소 : <u>www.eleparts.co.kr</u>

검색창에서 "6P6C"로 찾아서, RJ-12 또는 RJ-25로 만든 20~30cm 정도 길이의 케 이블을 구매하면 적당하다.

만약 자작을 한다면, 6핀용 플러그(RJ-12 6P6C)와 그에 맞는 케이블 그리고 플러그 작업을 위한 랜툴이 필요하다.

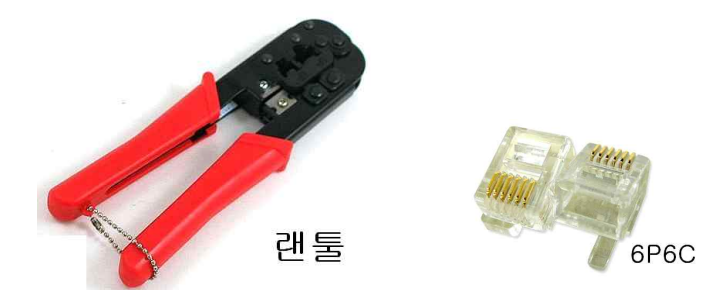

6핀 플러그와 랜툴은 쉽게 구할 수가 있으나 6가닥의 전선이 들어있는 케이블은 구 하기가 어려우므로 기존 분리케이블을 잘라서 사용하는 것이 편리하다.

케이블 배선은 핀배열이 1:1이 되도록 배선하면 된다. 제작시 한가지 팁은, 6가닥 중 피복이 없는 선이 한 가닥 있는데, 그대로는 6핀 플러그의 원하는 핀 위치에 끼우기 가 어려우므로 납을 입혀서 단단하게 만든 다음 작업을 하는 것이 수월하다.

작업이 끝나면 본체와 앞판넬 사이에 연결하여 제대로 작동하는지 확인하여야 한다.

| Control 1 | псц 13 400                                                                                                    | 표근철 건설등<br>또는 Radio- | RRC와 TS-480 본;                                                                                                    | 체 연결용 |
|-----------|----------------------------------------------------------------------------------------------------|----------------------|----------------------------------------------------------------------------------------------------|-------|
| 6P6C      | 1 <u>○_GND</u><br>2 <u>○_6V</u><br>3 <u>○_GND</u><br>4 <u>○_RDO &lt;</u><br>5 <u>○_TDO</u> ><br>6 <u>○_AF</u> < |                      | $ \begin{array}{c} \text{GND} \\ 0 \\ 0 \\ \text{GND} \\ 0 \\ 0 \\ \text{GND} \\ 0 \\ 0 \\ \text{FDO} \\ 0 \\ \text{AF} \\ 0 \\ \text{GND} \\ 0 \\ 0 \\ 0 \\ 0 \\ \text{FDO} \\ 0 \\ 0 \\ \text{F} \\ 0 \\ 0 \\ 0 \\ 0 \\ \text{F} \\ 0 \\ 0 \\ 0 \\ 0 \\ 0 \\ 0 \\ 0 \\ 0 \\ 0 \\ $ |       |

## 3-4. 내부 점퍼 설정

## 3-4-1. RRC 케이스 열기

RRC 뒷면의 COM2 양옆에 있는 나사를 풀고, COM2를 밀어 넣으면 케이스가 분리 된다.

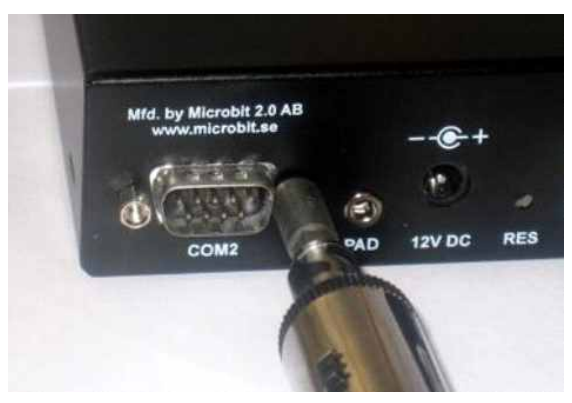

#### 3-4-2. 점퍼 설정

아래 표와 내부 점퍼 배치도를 참조하여 연결한다. AUX/MIC의 결선은 RRC에 동봉 되어 있는 적색선을 이용한다. 완료되면 케이스를 결합한다.

| AUX/MIC 결선       | RRC(Control) |      | RRC(Radio) |      |
|------------------|--------------|------|------------|------|
|                  | JMP1         | 연결않음 |            |      |
| PTT 2 4<br>MIC 6 | JMP2         | 연결않음 |            |      |
|                  | JMP3         | 상관없음 | JMP3       | 접점연결 |

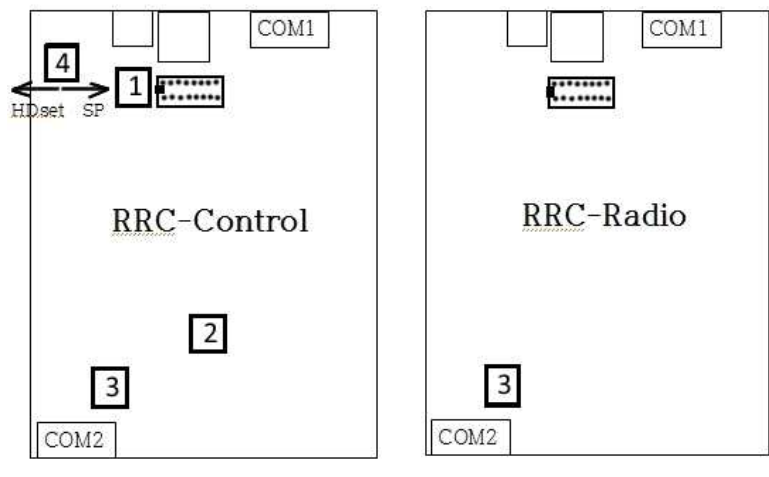

내부 점퍼 배치도

## 3-5. 소프트웨어 세부설정

#### 3-5-1. 세부설정을 위한 연결

아래 그림과 같이 연결한다. 그림에 전원연결은 생략되어 있으나, RRC와 공유기의 전원은 연결해야 한다.

아래와 같이 연결했을 때 RRC 전면의 PWR에 있는 녹색 LED가 천천히 깜박이다가 약 2~3초후에 멈추어야 한다. 만약 계속 깜박인다면 <1-3. RRC-1258 기본설정>에 서 문제가 있는 것이므로 기본설정을 다시 해야 한다.

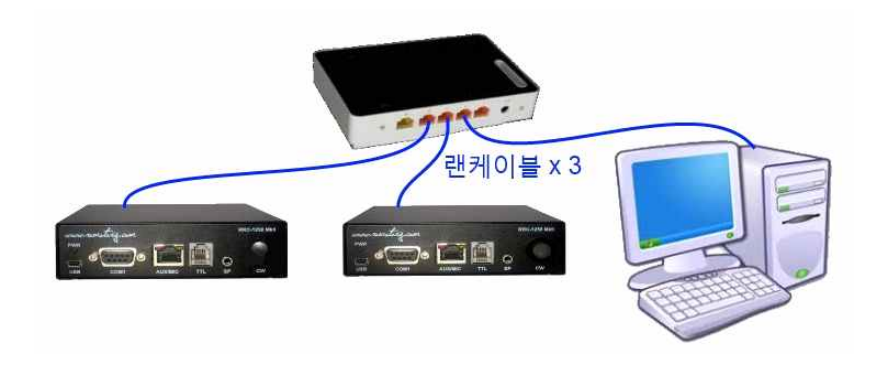

## 3-5-2. RRC-1258(Radio) 세부설정

컴퓨터에서 웹브라우저(익스플로러, 크롬 등)를 실행하고, 주소창에 "192.168.0.228" 을 입력한 후 Enter를 치면 RRC(Radio) 설정화면으로 연결된다. 각 메뉴에서 아래의 그림에 나와 있는대로 설정값을 입력한다. 변경후 "Submit"을 누른후 다시 "Apply changes"를 눌러야 재부팅이 되면서 적용이 된다.

## 3-5-2-1. Radio settings

비밀번호는 대략 10자리 정도의 길이로 정하여 입력하고 별도로 적어둔다.

#### RRC-1258 MkII: Radio []

| microbit                                                              | Radio settings                    |                            |
|-----------------------------------------------------------------------|-----------------------------------|----------------------------|
| Tafa                                                                  | Program mode                      | 5 - TS480/TM-D710 V        |
| Status                                                                | Sip password                      | 12345                      |
| Wi-Fi scan                                                            | Audio quality                     | 2 - Linear 16 bits 8 kHz 🔹 |
| Profiles                                                              | Audio dual-rx                     | No 🔻                       |
| TD settings                                                           | Codec out gain                    | 255                        |
| Radio settings)                                                       | Codec inp gain                    | 0                          |
| Serial settings<br>Advanced settings                                  | Codec inp HPF Hz                  | 163 🔻                      |
| Dynamic DNS settings                                                  | COM0 baudrate                     | 57600 ¥                    |
| Keyer settings<br>IO settings                                         | COM0 data bits                    | 8 🔻                        |
| Ping settings                                                         | COM0 stop bits                    | 1 •                        |
| Wi-Fi settings                                                        | COM0 parity                       | 0 - Off 🔻                  |
| Export settings(HTML)<br>Export settings(bin)<br>Import settings(bin) | COM0 Program mode 3 de<br>timeout | 2                          |
| Application upgrade<br>Bootloader upgrade                             | Submit                            |                            |
| Restart device                                                        | Apply changes                     |                            |

## 3-5-2-2. Advanced settings

RRC-1258 MkII: Radio []

| microbit                                  | Advanced settings        |          |
|-------------------------------------------|--------------------------|----------|
| Info                                      | UDP cmd port             | 12001    |
| Status                                    | UDP audio port           | 11001    |
| Profiles                                  | SIP port                 | 5061     |
| Deattings                                 | Web server port          | 80       |
| Radio settings                            | Telnet server port       | 0        |
| Serial settings<br>Advanced settings      | Rx jitter buffer size    | 4 ▼      |
| Dynamic Divs settings                     | Rx jitter delay          | з 🔻      |
| Keyer settings<br>IO settings             | Audio packet size (ms)   | 20 🔻     |
| Ping settings                             | Continuous RTP tx        | No 🔻     |
| Export settings(HTML)                     | Debug level              | Off 🔻    |
| Export settings(bin)                      | IP Type-of-Service (dec) | 0        |
| Import settings(bin)                      | Yaesu power-on/off       | No 🔻     |
| Application upgrade<br>Bootloader upgrade | Submit                   | <u>ن</u> |
| Restart device                            | Analysis and             |          |

#### 3-5-3. RRC-1258(Control) 세부설정

컴퓨터에서 웹브라우저(익스플로러, 크롬 등)를 실행하고, 주소창에 "192.168.0.227" 을 입력한 후 Enter를 치면 RRC(Control) 설정화면으로 연결된다. 각 메뉴에서 아래 의 그림에 나와 있는대로 설정값을 입력한다. 변경후 "Submit"을 누른후 다시 "Apply changes"를 눌러서 재부팅 및 적용한다.

#### 3-5-3-1. Radio settings

Sip Password는 RRC(Radio)에서 정한 비밀번호를 입력한다.

RRC-1258 MkII: Control []

| microbit                                                                                                    | Radio settings                                                           |                                    |
|----------------------------------------------------------------------------------------------------|--------------------------------------------------------------------------|------------------------------------|
| Info<br>Status                                                                                                | Program mode<br>Sip password                                             | 5 - TS480/TM-D710 V                |
| Profiles                                                                                                    | Sip contact                                                              | 192.168.0.228                      |
| IP settings<br>Radio settings                                                                                 | Auto connect<br>Audio quality                                            | No 🔻<br>2 - Linear 16 bits 8 kHz 🔹 |
| Senal settings<br>Advanced settings<br>Dynamic DNS settings<br>Keyer settings<br>IO settings<br>Ping settings | Codec out gain<br>Codec inp gain<br>Codec inp HPF Hz<br>Codec inp preamp | 255<br>13<br>163 V<br>Yes V        |
| Export settings(HTML)<br>Export settings(bin)<br>Import settings(bin)                                         | COMO baudrate<br>COMO data bits<br>COMO stop bits                        | 57600 ¥<br>8 ¥<br>1 ¥              |
| Application upgrade<br>Bootloader upgrade                                                                     | COM0 parity<br>COM0 Program mode 3 char                                  | 0 - Off 🔻                          |
| Restart device                                                                                                | timeout<br>Use USB Com Port as COM0                                      | No T                               |

## 3-5-3-2. Advanced settings

RRC-1258 MkII: Control []

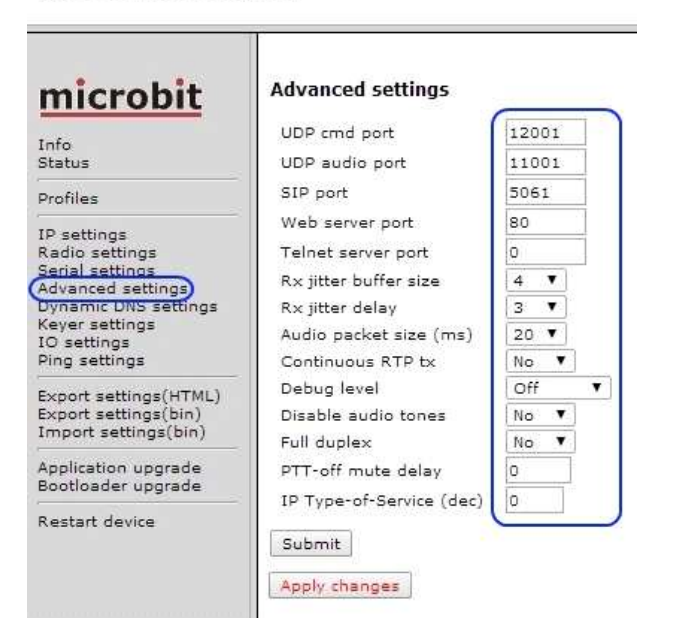

#### 3-6. 동일 네트워크에서의 시험

두 개의 RRC 설정이 완료되면 각각 무선기의 본체와 앞판넬을 연결한다. 물론 무선 기의 전원도 연결하고 송신시험을 하려면 안테나도 연결해야 한다.

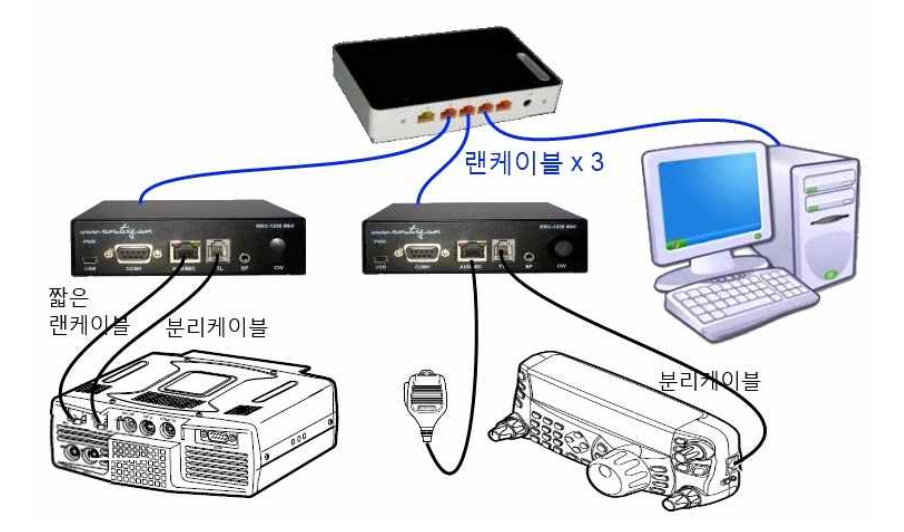

무선기를 켜고 모든 작동이 되는지 확인한다. 지금까지의 설정에 이상이 없었다면 정 상적으로 작동할 것이다. 만약 켜지지 않거나 작동에 문제가 있다면 앞의 내용들을 다시 살펴보고 한 단계씩 점검하여야 한다.

## 3-7. 원격 사용을 위한 설정 및 연결

#### 3-7-1. 설정을 위한 연결

동일 네트워크에서의 시험과 같은 결선으로 두고 설정한다.

#### 3-7-2. 공유기 설정

컴퓨터에서 웹브라우저(익스플로러, 크롬 등)를 실행하고, 주소창에 "192.168.0.1"을 입력한 후 Enter를 치면 공유기의 설정화면으로 연결된다. 첫화면에서 "관리도구"를 누르면 세부설정화면이 보인다.

좌측 메뉴탐색기에서 "고급설정 - NAT/라우터관리 - 포트포워드 설정"을 차례로 눌 러서 "포트포워드 설정"화면이 나오면 아래 그림과 같이 설정값을 입력하고 "추가"를 누르면 설정값이 입력된다.

| <b>ііпіі</b><br>ір <b>ТІМЄ</b> N604M                                                                                                    |                                                                                                    | 다시 저장 도움    |
|----------------------------------------------------------------------------------------------------|----------------------------------------------------------------------------------------------------|-------------|
| 「것 메뉴탐색기                                                                                                    | 庙 포트포워드 설정                                                                                                    |             |
| ▶ 기본 설정<br>▲ 시스템 요약 정보<br>및 인터넷 연결 설정<br>▶ 무선 설정/보안<br>▲ 펌웨어 업그레이드                                                                                                    | 정의된 리스트 사용자정의 ▼ 규칙이름 (cmd)<br>내부 IP주소 192 - 168 · 0 (228)<br>현채 접속된 PC의 IP 주소로 설정(211.171.118.197)<br>프로토콜 (UDP ▼) 외부 포트 (12001 ~ 12001) 내부 포트 (12001 ~ | 12001       |
| <ul> <li>- 값 고급 설정</li> <li>+ 값 네트워크 관리</li> <li>+ 값 네트워크 관리</li> <li>+ 값 시작간 관리</li> <li>- 값 NAT/간우터 관리</li> <li>- 포트포워드 설정</li> <li>- DMZ / Twin IP 설정</li> <li>- 포트트리거 설정</li> <li>- 가타기능 설정</li> <li>- 라우팅 테이블 관리</li> <li>+ 값 보안 기능</li> <li>+ 값 토가능</li> </ul> | 최대 60개의 규칙이 설정 가능합니다.<br>낮은 번호일수록 우선순위가 높습니다.<br>규칙이를을 클릭하시면, 해당 규칙을 수정할 수 있습니다.<br>동작 규칙이를 내부 IP 프로 외부 포트 내부 포트                                        | 가. 취소<br>삭제 |

계속해서 아래 그림과 같은 내용이 되도록 입력한다. 이때 규칙이름은 임의로 정해도 된다. 입력이 완료되면 저장하지 않아도 자동 저장이 된다.

| іір <b>тіме</b> м604м                                                |                                     |                                   |                                       |               |                                 |             | 대         대         T           다시         저장         도 |
|----------------------------------------------------------------------|-------------------------------------|-----------------------------------|---------------------------------------|---------------|---------------------------------|-------------|---------------------------------------------------------|
| RQ 메뉴탐색기                                                             | ⑮ 포트포워드 설정                          | 명                                 |                                       |               |                                 |             |                                                         |
| ☞ 기본 설정<br>▲ 시스템 요약 정보<br>및 인터넷 연결 설정<br>▲ 무선 설정/보안<br>▲ 펌웨어 업그레이드   | 정의된 리스트<br>내부 IP주소<br>프로토콜          | 사용자정의<br>192 · ·<br>현재 접<br>TCP ▼ | ▼<br>168 . [0<br>속된 PC의 IP 주<br>외부 포트 | ].<br>소로 설정(2 | 규<br> <br> 11.171.118.197)<br>내 | 칙이름         |                                                         |
| - 라 고급 설정<br>+ 라 네트워크 관리<br>+ 라 무선랜 관리<br>- 급 NAT/라우터 관리<br>프로파이드 선정 | 최대 60개의 규칙<br>낮은 번호일수록<br>규칙미름을 클릭? | 이 설정 가능함<br>우선순위가 높<br>하시면, 해당 구  | 합니다.<br>·습니다.<br>구척을 수정할 수            | 있습니다.         |                                 |             | 추가 취소                                                   |
| □ 포트포쿼프 글공<br>□ DMZ / Twin IP 설정<br>□ 포트트리거 설정                       | 동작 규칙(                              | 기름 니                              | H부 IP                                 | 프로<br>토콜      | 외부 포트                           | 내부 포트       | 삭제                                                      |
| 기타기능 설정 라우팅 테이블 관리                                                   | 1 🗹 cmd                             | 1                                 | 92.168.0.228                          | udp           | 12001-12001                     | 12001-12001 |                                                         |
| + □ 보안 기능                                                            | 2 🗹 audio                           | 0 1                               | 92.168.0.228                          | udp           | 11001-11001                     | 11001-11001 |                                                         |
| · 교 및 특구기 8<br>• ⊇ 트래픽 관리<br>• 고 시스템 과리                              | C at sip                            |                                   | 92.108.0.228                          | uap           | 5061-5061                       | 5061-5061   |                                                         |

## 3-7-3. RRC(Radio)의 DDNS 설정

컴퓨터에서 웹브라우저(익스플로러, 크롬 등)를 실행하고, 주소창에 "192.168.0.228" 을 입력한 후 Enter를 치면 RRC(Radio) 설정화면으로 연결된다. "Dynamic DNS settings"화면에 가서, 아래 그림과 같이 선택한 후 "Submit"을 누른다.

RRC-1258 MkII: Radio []

| microbit                                                                                                    | Dynamic DNS settings                                                 |                              |
|----------------------------------------------------------------------------------------------------|----------------------------------------------------------------------|------------------------------|
| Info<br>Status<br>Wi-Fi scan                                                                                                    | Dynamic DNS check interval<br>Dynamic DNS host name<br>Own host name | 10 ▼<br>ddns.remoterig.com ▼ |
| Profiles                                                                                                    | Username                                                             |                              |
| IP settings<br>Radio settings<br>Serial settings<br><u>Advanced settings</u><br>Dynamic DNS settings<br>Keyer settings<br>IO settings<br>Ping settings<br>Wi-Fi settings | Password                                                             |                              |
| Export settings(HTML)<br>Export settings(bin)<br>Import settings(bin)                                                                                                    |                                                                      |                              |
| Application upgrade<br>Bootloader upgrade                                                                                                    |                                                                      |                              |
| Restart device                                                                                                    |                                                                      |                              |

"Submit"을 누르면 아래 그림과 같이 나머지 3개의 칸이 채워진다. 그중에서 Own host name의 내용을 적어둔다.

RRC-1258 MkII: Radio []

| microbit<br>Info<br>Status<br>Wi-Fi scan                                                                                                    | Dynamic DNS settings<br>Dynamic DNS check interval<br>Dynamic DNS host name<br>Own host name | 10 V<br>ddns.remoterig.com V<br>abcdefg.ddns.remoterig.com |
|----------------------------------------------------------------------------------------------------|----------------------------------------------------------------------------------------------|------------------------------------------------------------|
| Profiles                                                                                                    | Username                                                                                     | rrc1258-5213                                               |
| IP settings<br>Radio settings<br>Serial settings<br>Advanced settings<br>Dynamic DNS settings<br>Rever settings<br>IO settings<br>Ping settings<br>Wi-Fi settings | Submit                                                                                       | v58329z4                                                   |
| Export settings(HTML)<br>Export settings(bin)<br>Import settings(bin)                                                                                             |                                                                                              |                                                            |
| Application upgrade<br>Bootloader upgrade                                                                                                    |                                                                                              |                                                            |
| Restart device                                                                                                    |                                                                                              |                                                            |

## 3-7-4. RRC(Control)의 Sip contact 설정

컴퓨터에서 웹브라우저(익스플로러, 크롬 등)를 실행하고, 주소창에 "192.168.0.227" 을 입력한 후 Enter를 치면 RRC(Control) 설정화면으로 연결된다. "Radio settings" 화면의 "Sip contact"난에 위에서 적어둔 Own host name을 입력한다. 입력후 "Submit"을 누른 다음 다시 "Apply changes"를 눌러서 재부팅 및 적용한다.

RRC-1258 MkII: Control []

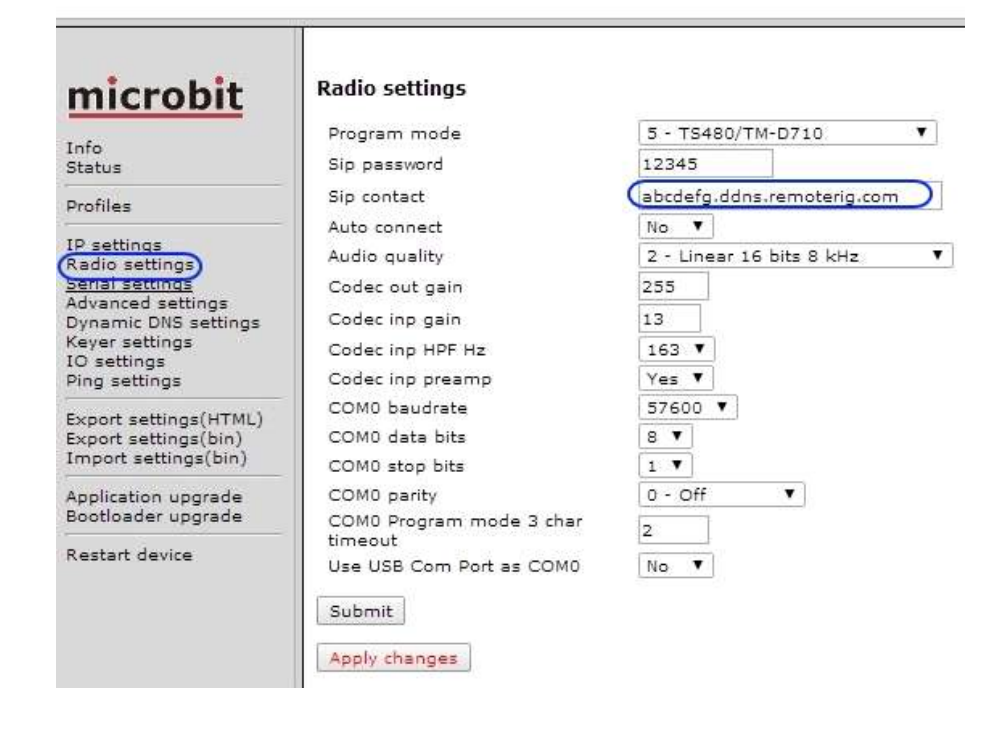

현재 결선은 동일 네트워크에 있으나, 이제 원격 사용을 위한 모든 설정이 끝이 났다. 이 상태에서 무선기를 켜면 대부분 켜지지만 경우에 따라 켜지지 않을 수도 있다. 결국 최종 시험은 인터넷을 통한 연결을 한 후에 시험이 가능하다.

## 3-7-5. 인터넷을 통한 원격 연결 구성

인터넷을 통한 원격 연결 구성은 아래와 같다. 이때 주의할 점은, 위에서 설정한 공 유기를 무선기의 본체가 있는 곳에 설치하여야 한다. 앞판넬이 놓이는 곳의 공유기는 초기 설정값으로 가능하다. 이제 원격 운용을 위한 모든 준비가 완료되었으므로 전원 을 켜고 원격 운용을 시작한다.

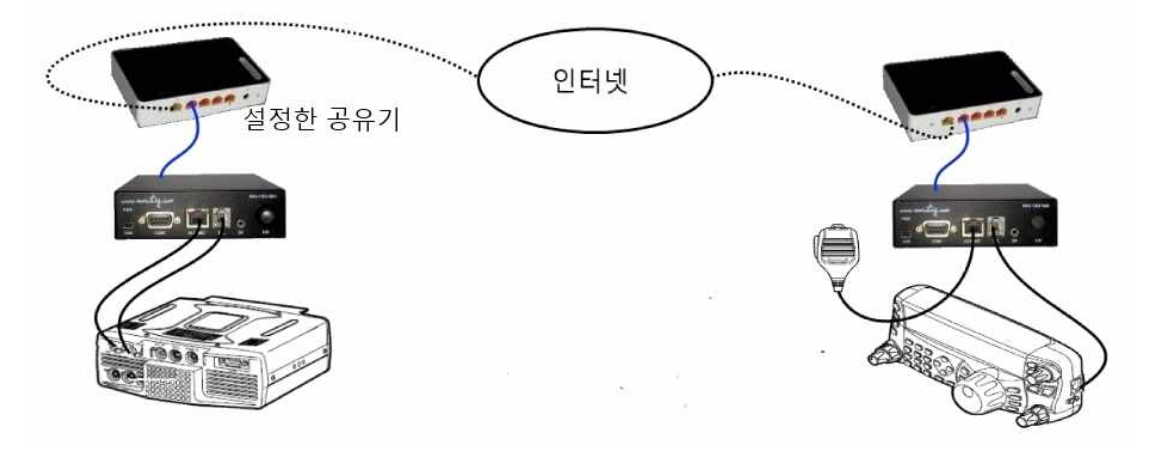

사용 중 연결이 되지 않거나 에러가 발생하면 <4. 사용중 문제점 및 조치>를 참조하 기 바란다.

## 4. 사용중 문제점 및 조치

4-1. 무선기의 전원버튼을 눌렸을 때 연결이 되지 않고 스피커에서 아무런 소리가 나지 않을 때.

- 케이블을 점검한다.
- RRC를 재부팅한다. (뒷면의 전원을 제거했다가 다시 연결)

4-2. 무선기의 전원버튼을 눌렸을 때 연결이 되지 않으면서, 스피커에서 "도미솔~" 과 비슷한 멜로디가 들릴 때. (AUX/MIC잭에 있는 노란색 LED와 PWR의 녹색 LED 가 함께 깜박이기도 함)

원격측(Radio)의 RRC를 연결하지 못할 때 생기는 현상이다. 대부분의 원인은 네트워크의 문제 또는 원격지의 전원에 문제가 있어서 원격지의 RRC(또는 공 유기)가 정상적으로 작동하지 않는 경우에 발생한다. 원격지의 시스템을 점검 한다.

4-3. 전면 PWR 녹색 LED가 계속 깜박일 때

- 케이블을 점검한다.
- RRC를 재부팅한다. (뒷면의 전원을 제거했다가 다시 연결)
- 공유기가 정상적으로 작동하는지 점검한다.

4-2. 연결이 되었으나 앞판넬에 표시되어야 할 내용이 제대로 표시되지 않을 때.

본체로부터의 초기 데이터를 모두 받지 못하였기 때문에 발생하는 현상으로 무 선기의 전원을 끄고 다시 전원을 켠다.

4-3. 무선기를 사용하고 난 후, 전원을 껐는데 앞판넬이 완전히 꺼지지 않을 때.

본체로부터의 완료 데이터를 모두 받지 못하였기 때문에 발생하는 현상으로 그 대로 두면 수초후에 꺼진다. 이때 끄기 위해서 전원 버튼을 여러번 누르면 무 선기의 고장 원인이 되므로 주의한다.